### **Instructions for Online Autopsy Submissions**

The following tutorial provides step-by-step instructions to access our online portal which enables your practice to submit autopsy requests directly to the OSU CMV Pathology department.

#### Several important things to note when submitting autopsies and talking with the owner:

- The Veterinary Medical Center will bill the referring clinic for the cost of the autopsy, so you will be
  responsible for collecting all fees from your client. (see pricing sheet
  <a href="https://vet.osu.edu/vmc/sites/default/files/images/external\_autopsy\_fees\_7-2023\_proof1.pdf">https://vet.osu.edu/vmc/sites/default/files/images/external\_autopsy\_fees\_7-2023\_proof1.pdf</a>). The VMC cannot
  accept payment directly from an owner.
- No bodies can be accepted without an online submission, so please complete the submission prior to the transport of the body.
- For all submissions you must indicate an aftercare choice (private vs. communal). No keepsakes (pawprints, fur clippings, mane and tail, etc.) are available from our cremation provider following autopsy due to biosecurity conerns. Therefore, those must be collected by your clinic prior to transport if that is something that the owner desires.
- Results will be released to the practice. If the veterinarian has questions regarding results, please reach out to the Pathology department via email at <a href="mailto:osuappath@cvm.osu.edu">osuappath@cvm.osu.edu</a> or call 614-292-5661.
- Questions or difficulty logging in, please email <u>CVM-OSUVETReferral@osu.edu</u> M F, 8 a.m. 5 p.m. or call 614-292-3551, anytime to speak with a member of the Client Services team.

#### Thank you for your support of our programs!

Follow the steps on how to submit an *autopsy request* on the CoreOne Portal.

Step 1: To log in, enter your clinic's email and password. Then click "Log In".

If logging in for the first time or if password has been forgotten, click "Forgot your password?"

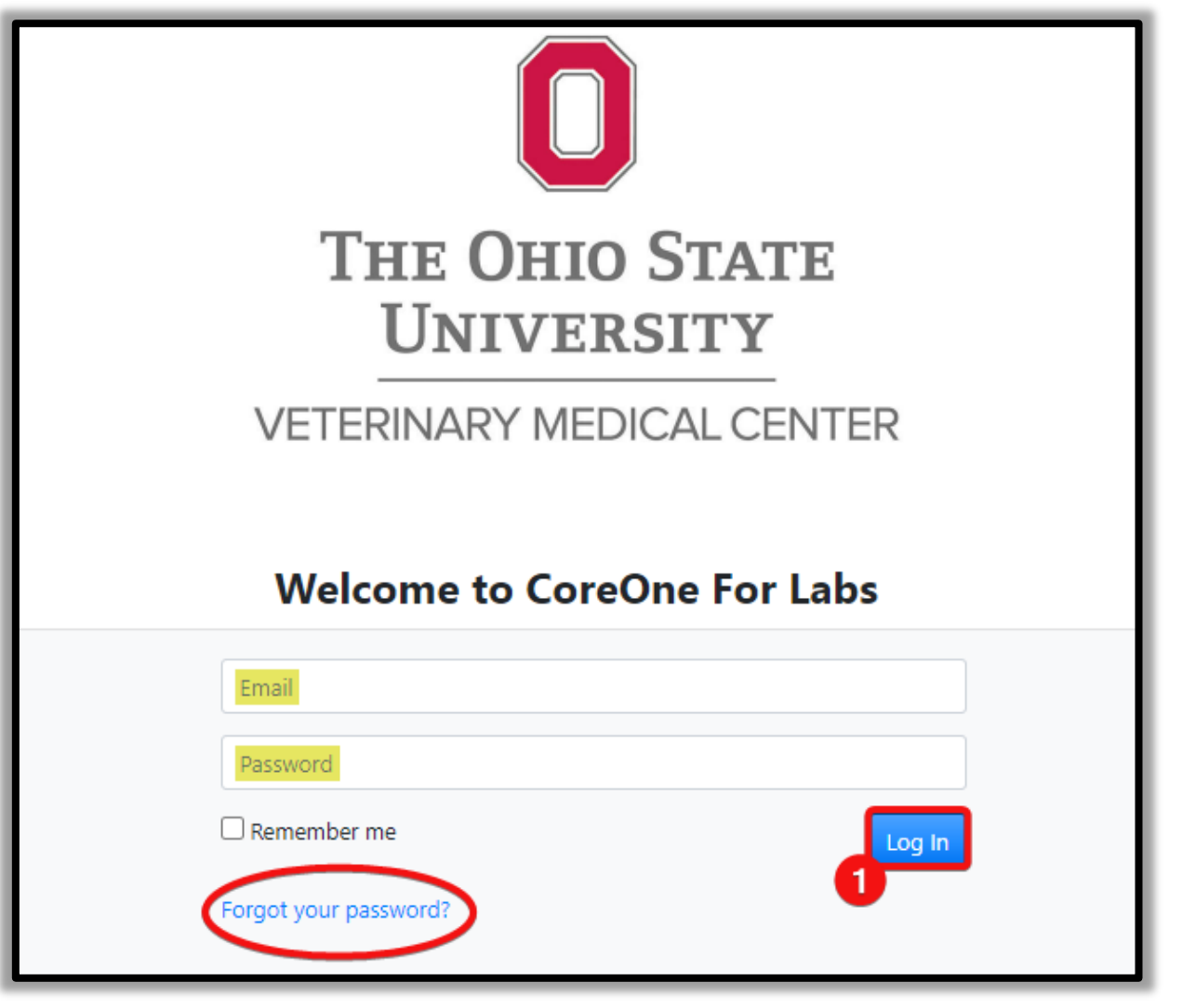

**Step 2:** If prompted to select a role, click on *"OSUVDL Portal User"*.

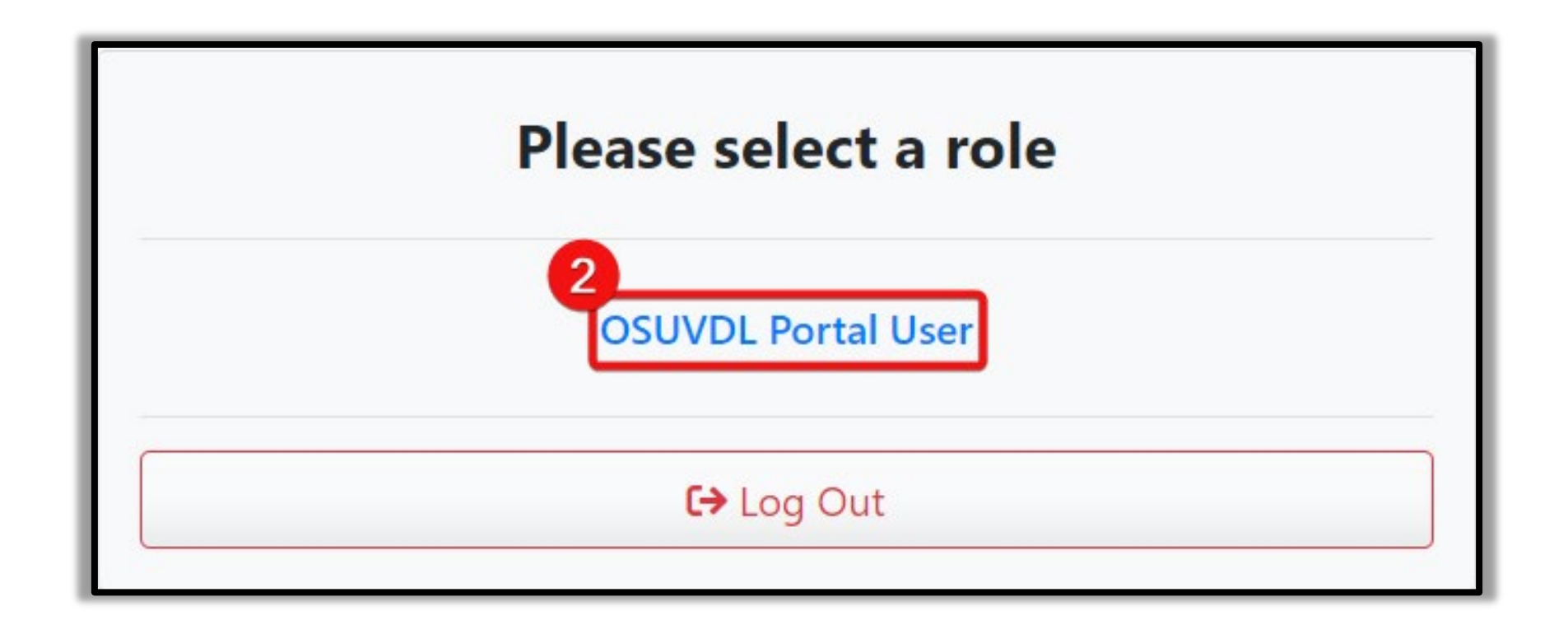

Step 3: After logging in you will see a home screen as pictured below. Please click on "Submissions" which is circled in red. *Please note that this is a change.* 

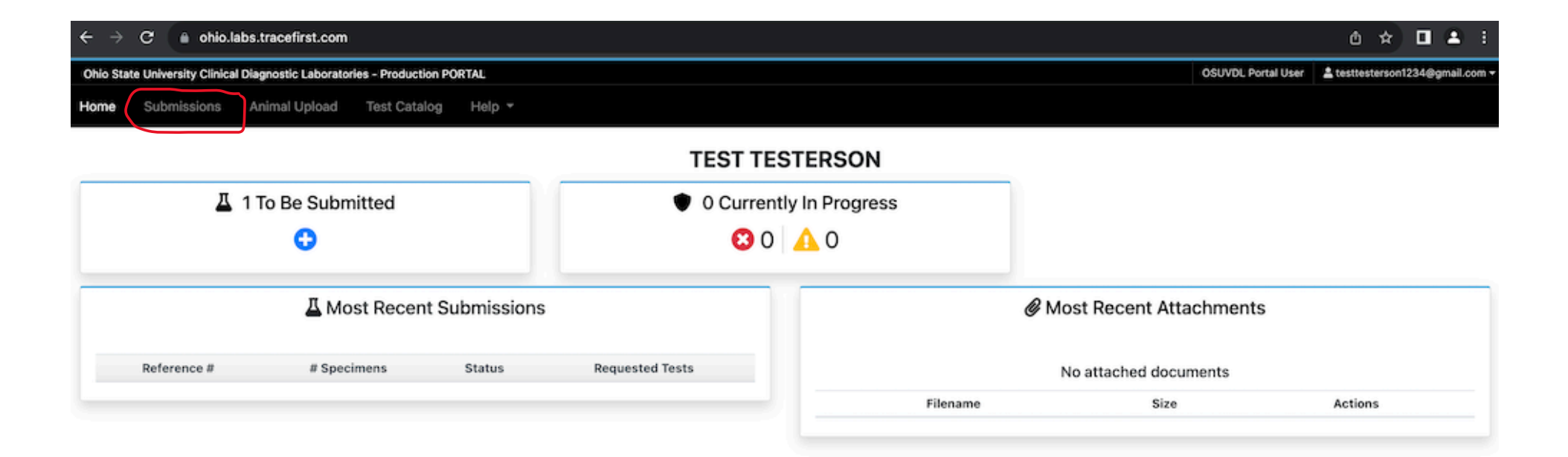

Step 3b. Next, select the "Bulk Upload Submission" button. (NEW) This will then open a form that you can enter your patient and owner's information.

| $\leftrightarrow$ $\rightarrow$ C (a ohio.) | abs.tracefirst  | .com/portal            |                  |             |                        |         |   |            |                                                                                                    | Ů \$            |      | 1      | 1    |
|---------------------------------------------|-----------------|------------------------|------------------|-------------|------------------------|---------|---|------------|----------------------------------------------------------------------------------------------------|-----------------|------|--------|------|
| Ohio State University Clinica               | l Diagnostic La | boratories - Productio | PORTAL           |             |                        |         |   |            | OSUVDL Portal User                                                                                               | L testlestersor | 1234 | Igmail | .com |
| Home Submissions                            | Animal Upl      | oad Test Catalo        | g Help +         |             |                        |         |   |            |                                                                                                    |                 |      |        |      |
| Submissions                                 | Ik Upload Sub   | mission New            |                  |             |                        |         |   |            |                                                                                                    |                 |      |        |      |
| Created after                               | to              | Created I              | pefore           | Select test |                        |         | • | Select Vet |                                                                                                    |                 |      |        |      |
| Search                                      |                 |                        |                  |             |                        |         |   |            |                                                                                                    |                 |      |        |      |
|                                             |                 |                        |                  |             |                        |         |   |            |                                                                                                    |                 | [    | Q, Fi  | ter  |
| Started (1) Submitte                        | ed (0) Lab      | Complete (0)           |                  |             | Displaving 1 Accession | s       |   |            |                                                                                                    |                 |      |        |      |
| Reference number                            | Owner           | # of Animals           | Date Created 🛊   | 8           | Receiving Lab 🛊 🐥      | Status  |   |            |                                                                                                    |                 |      |        |      |
| 2401112                                     |                 | 0                      | January 11, 2024 | 1.02-29 DM  |                        | Started |   |            | and the second second second second second second second second second second second second second second second | D. Enur         |      |        |      |

# **Step 4:** Under "Submission details" section, use the drop-down menu in the "Receiving Lab" text box and select "OSU VMC Clinical Laboratories (C)".

| Submission: 232051 Started                    |                                   | Back   |
|-----------------------------------------------|-----------------------------------|--------|
| Submission details                            |                                   |        |
| Receiving Lab *                               |                                   |        |
|                                               | OSU VMC Clinical Laboratories (C) |        |
| Check for Gross Autopsy                       | OSU VMC Dublin (D)                |        |
|                                               | Spectrum of Care Clinic (S)       |        |
| Previous Accession #                          |                                   |        |
| Carrier                                       |                                   | -      |
|                                               |                                   |        |
| Carrier Reference Number                      |                                   |        |
|                                               |                                   | //     |
| Owner                                         | > Owner Details                   |        |
| Veterinarian 🚯                                |                                   | -      |
|                                               |                                   |        |
| Attention Veterinarian 0                      |                                   |        |
| Animals In Group                              |                                   |        |
|                                               |                                   |        |
| Comment                                       | Leave a comment                   | ,      |
|                                               |                                   |        |
| • Add Single Animal 2 Upload Multiple Animals | Upload Attachments                |        |
|                                               |                                   |        |
|                                               |                                   | Course |
|                                               |                                   | Save   |

#### **<u>Step 5:</u>** Click on the "Owner Details" drop down button.

#### **Step 6:** Enter all the known *owner's information*.

|                                               | ✓ Owner Details    |                         |   |
|-----------------------------------------------|--------------------|-------------------------|---|
|                                               | 6                  | Q Search Existing Owner |   |
|                                               | Name               | Bobby Knight            |   |
|                                               | Email              | buckeye.1@osu.edu       |   |
|                                               | Phone              | 123-456-7890            |   |
|                                               | Fax                |                         |   |
|                                               | Address line 1     | 1925 Coffey Road        |   |
|                                               | Address line 2     |                         |   |
| Owner                                         | City               | Columbus                |   |
|                                               | County             |                         |   |
|                                               | State              | Ohio                    | × |
|                                               | ZIP                | 43210                   |   |
|                                               | Country            | UNITED STATES (US)      | × |
|                                               | Latitude           |                         |   |
|                                               | Longitude          |                         |   |
|                                               | Premises Number    |                         |   |
|                                               |                    |                         |   |
| Veterinarian 🚯                                |                    |                         |   |
| Attention Veterinarian 🕕                      |                    |                         |   |
| Animals In Group                              |                    |                         |   |
| Comment                                       | Leave a comment    |                         |   |
| 7                                             |                    |                         |   |
| • Add Single Animal 1 Upload Multiple Animals | Upload Attachments |                         |   |

**<u>Step 7:</u>** Click "+ *Add Single Animal*" button.

#### Step 8: Under "Signalment" section, type patient's first and last name in "Number/Name" text box.

Use the drop-down menus to select patients required "Species/Breed" and "Sex Code".

| Animal Details          |                                                                                                    | ×                                       |
|-------------------------|----------------------------------------------------------------------------------------------------|-----------------------------------------|
| The Submission Type ind | ates the type of samples submitted                                                                                                    |                                         |
| Submission Origin Type  | Animal                                                                                                    | ×                                       |
| ✓ Signalment            |                                                                                                    |                                         |
| a Tag type              |                                                                                                    | <b>↓</b> ÎÛ                             |
| Number/Name             | Brutus Knight                                                                                                    |                                         |
|                         | Note: To add secondary names/IDs for this animal, use the Ad<br>Additional animals must be entered individually using the Add<br>Upload Multiple Animals buttons | d New Tag button.<br>d Single Animal or |
| Species/Breed * 🕕       | Canine :: Labrador Retriever                                                                                                    | Q,                                      |
| Sex Code *              | Male Castrated (MC)                                                                                                    | ×                                       |
| Age                     | 12 Years                                                                                                    | •                                       |
| Weight                  | 80 Lbs                                                                                                    | •                                       |
|                         | Next                                                                                                    |                                         |
|                         |                                                                                                    |                                         |
| > Clinical History      |                                                                                                    |                                         |
|                         |                                                                                                    | Save                                    |
|                         |                                                                                                    |                                         |

**<u>Step 9:</u>** Click on the "Clinical History" drop-down menu button.

<u>Step 10:</u> In the text box, enter the Clinical History of patient including any risks of rabies, zoonotic diseases or recent chemotherapy use. Check the boxes beside *"Legal"* or *"Insured"* if applicable.

**<u>Step 11:</u>** Click the "Save" button.

| Clinical History   | normal and then all o | f sudden a  | appeared sick. |            | /    |
|--------------------|-----------------------|-------------|----------------|------------|------|
| Clinical Diagnosis | Unknown.              |             |                |            |      |
| llness Date        | 07/20/2023            |             | Death Date     | 07/24/2023 | <br> |
| Treatment          | Patient was euthanize | d at clinic |                |            |      |
| egal               | Insured               |             |                |            |      |
| Back               |                       |             |                |            |      |

### **<u>Step 12:</u>** Scroll to bottom of page and click on the "+ Add Specimen" button.

| O Add Single Animal | • Add Specimen To All Animal/Groups   | • Add Tests To All Animal/Groups | 1 Upload Multiple Animals | Upload Attachments |
|---------------------|---------------------------------------|----------------------------------|---------------------------|--------------------|
| Animal N            | Name: Brutus Knight                   |                                  | 1                         | Edit 🗊 Delete      |
| Breed               | Canine :: Labrad                      | or Retriever                     |                           |                    |
| Sex Code            | Male Castrated                        | (MC)                             |                           |                    |
| Age:                | Weight:                               |                                  |                           |                    |
| ⊕Autopsy Record     | 12<br>→Add Specimen □ □Duplicate Anim | nal                              |                           |                    |

#### **Step 13:** Click on the "Specimen" drop down menu and enter in all the required information:

"Specimen Type-Animal (Animal)", the "Transport Medium-Bag (Bag)" and the "Collection Date".

| Specimen Details             | ;               |     |         |      | ×  |
|------------------------------|-----------------|-----|---------|------|----|
| ✓ Specimen                   |                 |     |         |      |    |
| Specimen Type*               | Animal (Animal) |     |         | ×    | ľ  |
| Specimen Type<br>Description |                 |     |         | •    | ľ, |
| Name                         |                 |     |         |      | j  |
| Transport Medium *           | Bag (Bag)       |     |         | ×    |    |
| Collection Date*             | 07/24/2023      |     |         | iii  | ]  |
| Condition                    |                 |     |         | •    |    |
| Temperature                  |                 | ⊙°C | ○°F     |      |    |
| Weight                       |                 | 🔘 g | ○ units |      |    |
|                              |                 |     |         | Next |    |
| > Request Tests              |                 |     |         |      |    |
|                              |                 |     |         | Sat  | ve |

<u>Step 14:</u> Click on the *"Request Test"* drop down menu and in text box, start typing *"autopsy"*. Then select the desired test based on your submission and *private vs. communal aftercare* options. Note: "External" means the autopsy is coming from an outside clinic.

#### **Step 15:** Click the "Save" button.

| Specir         | nen Details                                                                        |   |            | × |
|----------------|------------------------------------------------------------------------------------|---|------------|---|
| <b>&gt;</b> Sp | pecimen                                                                            |   |            |   |
| ✓ R            | equest Tests                                                                       |   |            |   |
| 1              |                                                                                    | _ |            |   |
|                | aut                                                                                | Q | ຟີ         |   |
|                | AP. Autopsy - Preliminary Report (1025)                                            |   |            |   |
|                | AP. Autopsy-EQ Non-Patient (89365)                                                 |   | O Add lest |   |
| Ba             | AP. Autopsy-FA Non-Patient (89364)                                                 |   |            |   |
|                | AP. Autopsy-SA Non-Active Patient (and other <125 lbs.) (89363)                    |   |            |   |
|                | AP. External Autopsy - Equine > 125 lbs. Partial Private Cremation. (89377)        |   | 15—        |   |
|                | External Autopsy - Canine/Feline & Other < 125 lbs with communal cremation (89373) |   | Save       |   |
|                | External Autopsy - Canine/Feline with private cremation (89374)                    | • |            |   |

# **Step 16:** If any, click *"Upload Attachments"* to add medical records/photos. Then, click the *"Save"* button.

| Add Single Animal               | Add Specimen To All Animal/Groups               | Add Tests To All Animal/Groups | 🗙 Upload Multiple Animals 🛛 🖉 U |
|---------------------------------|-------------------------------------------------|--------------------------------|---------------------------------|
| Animal N                        | Name: Brutus Knight                             |                                | 🖋 Edit 间 Delete                 |
| Breed                           | Canine :: Labrador Retrie                       | ever                           |                                 |
| Sex Code                        | Male Castrated (MC)                             |                                |                                 |
| Age:                            | Weight:                                         |                                |                                 |
| »Specimen: Anim                 | nal                                             |                                |                                 |
| »Specimen Name                  | e:                                              | Add/Ed                         | it Tests 🖋 Edit በ Delete        |
| »Specimen: Anim                 | nal                                             |                                |                                 |
| »Specimen Name                  | 2:                                              | Add/Ed                         | it Tests 💉 Edit 🛍 Delete        |
| <ol> <li>External Au</li> </ol> | utopsy - Canine/Feline & Other < 125 lbs with o | communal cremation (89373)     |                                 |
| Autopsy Record                  | d   OAdd Specimen   EDuplicate Animal           |                                |                                 |
|                                 |                                                 |                                |                                 |
|                                 |                                                 |                                |                                 |
|                                 |                                                 |                                |                                 |

**<u>Step 17:</u>** Review your submission details. Then click the *"Complete Submission"* button.

This button can be found in either the bottom or top right corner of the page.

| Submission Review 232051 |                                   |                                   | Edit Complete Submission |
|--------------------------|-----------------------------------|-----------------------------------|--------------------------|
|                          | Started Submission Valid Dispatch | ed Received In Progress Finalized |                          |
| Accession Info           |                                   |                                   |                          |
| Receiving Lab            | OSU VMC Clinical Laboratories     | (C)                               |                          |
| Gross Autopsy            | No                                |                                   |                          |
| Export Case              | No                                |                                   |                          |
| Previous Accession #     |                                   |                                   |                          |
| Carrier                  |                                   |                                   |                          |
|                          |                                   |                                   |                          |
| Owner                    |                                   | Client                            |                          |
| Owner #                  |                                   | Name                              | Becky B Test             |
| Name                     | Bobby Knight                      | Phone/ Fax #                      | No Phone# / No Fax #     |
| Email                    | buckeyey.1@osu.edu                | Address line 1                    | 5060 Dierker Apt D       |
| Phone/ Fax #             | (123) 456-7890 / No Fax #         | City/ State/ ZIP                  | Columbus OH 43220        |
| Address line 1           | 1925 Coggey Road                  | Country                           | UNITED STATES            |
| City/ State/ ZIP         | Columbus 43210                    |                                   |                          |
| Country                  | UNITED STATES                     |                                   |                          |
|                          |                                   |                                   |                          |

### **Step 18:** Read the User Agreement and click in the box to check mark *"Agree"*. **The veterinary clinic will be billed for the autopsy submission, not the owner.**

**Step 19:** Click "Submit" button".

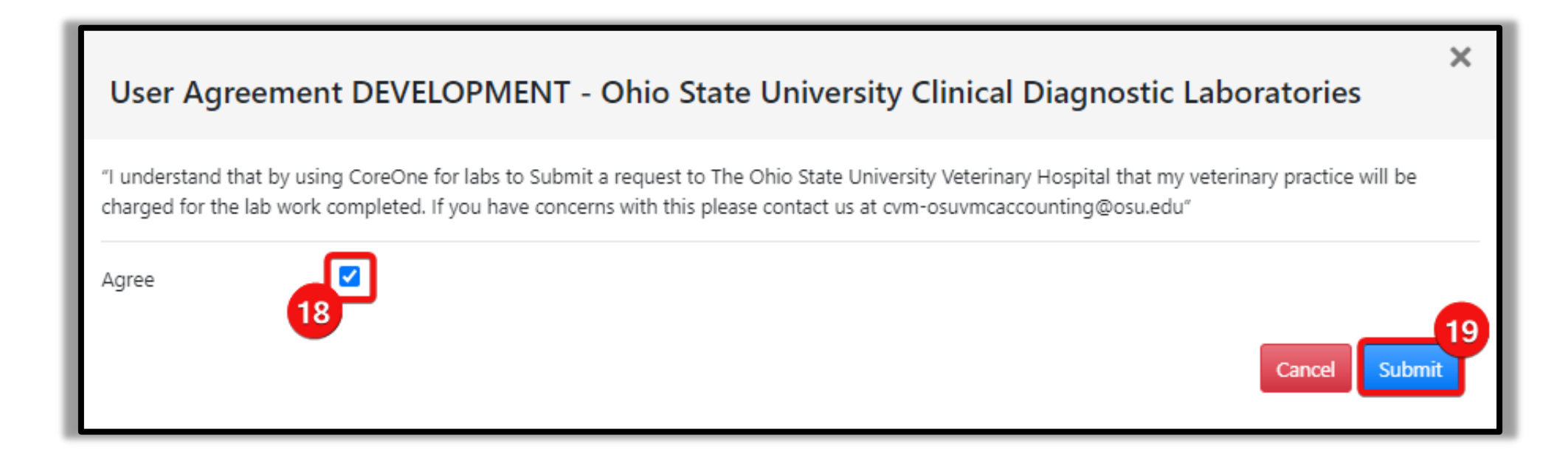

(Optional) Step 20: Click on "Print PDF" to print the submission request form.

Note: Once a submission has been made, the status will be set to *"Dispatched"*. Edits/Cancellation can still be done when the request is in this status.

| Submission Successful Print F |                  |                  |                        |                                    |      |                | ×                      |
|-------------------------------|------------------|------------------|------------------------|------------------------------------|------|----------------|------------------------|
| Submissions New               |                  |                  |                        |                                    |      |                |                        |
| Submitted after               | to               | Submitted before | Select test            |                                    | •    | Select Vet     | •                      |
| Search                        |                  |                  |                        |                                    |      |                |                        |
|                               |                  |                  |                        |                                    |      |                | Q Filter               |
| Started (0) Submitted (2)     | Lab Complete (4) |                  |                        |                                    |      |                |                        |
|                               |                  |                  |                        | Displaying <b>all 2</b> Accessions |      |                |                        |
| Reference number              | Owner            | # of Animals     | Date Submitted 🛊 🦊     | Receiving Lab 👚 🦊                  | S    | tatus Invoices |                        |
| 232051                        | Bobby Knight     | 1                | July 25, 2023 02:09 PM | OSU VMC Clinical Laboratories (C)  | (    | Dispatched     | 🕒 Copy 🗾 Edit 🛇 Cancel |
|                               |                  |                  |                        |                                    | L.e. |                |                        |

Autopsy request forms can be printed to provide a copy to the owner. Printed form is <u>NOT</u> required when dropping off the specimen at the hospital.

| _                                                                                                    |                                                                                                    |                                                                                                    |
|----------------------------------------------------------------------------------------------------|----------------------------------------------------------------------------------------------------|----------------------------------------------------------------------------------------------------|
| 0                                                                                                    |                                                                                                    |                                                                                                    |
| THE OHIO STATE                                                                                                    |                                                                                                    | Submission Form                                                                                                    |
| UNIVERSITY                                                                                                    |                                                                                                    | Onio State University VMC                                                                                                    |
| VETERINARY MEDICAL CENTER                                                                                                    |                                                                                                    |                                                                                                    |
| All samples submitted to Ohio State University<br>for research purposes and/or development of ne                                                                                                    | VMC for testing become the property of the agency and n<br>ew assays. Ohio State University VMC is unable to return                                                                                                    | nay be tested as part of state/federal surveillance programs, utilized<br>samples to the client unless prior arrangements are made and |
| approved by the agency Director or designee.                                                                                                    |                                                                                                    |                                                                                                    |
| Submitted To:                                                                                                    | Submitted By:                                                                                                    |                                                                                                    |
| Address: 601 Vernon L Tharp Street                                                                                                    | Address: 601 Vernon L Tharp Street                                                                                                    | Pre Accession Ref# 232051                                                                                                    |
| Columbus, Ohio 43210                                                                                                    | Columbus, Ohio 43210                                                                                                    | Accession #                                                                                                    |
| Ph: 614-292-3551                                                                                                    | Ph: 614-292-3551                                                                                                    | Accession #                                                                                                    |
| Ph: 614-292-1360                                                                                                    | Ph: 614-292-1360                                                                                                    | Client PO #                                                                                                    |
| Owner: Bobby Knight                                                                                                    | Account #: OSU_C015148                                                                                                    |                                                                                                    |
| Research Agreement #:                                                                                                    | Clinic: Becky B Test                                                                                                    | Assignments                                                                                                    |
| Address: 1925 Coggey Road                                                                                                    | Address: 5060 Dierker Apt D                                                                                                    | Opened By                                                                                                    |
| City: Columbus                                                                                                    | City: Columbus                                                                                                    |                                                                                                    |
| State: ZIP: 43210                                                                                                    | State: OH ZIP: 43220                                                                                                    | Carrier                                                                                                    |
| Email: buckeyey.1@osu.edu                                                                                                    | Phone #:                                                                                                    |                                                                                                    |
|                                                                                                    |                                                                                                    |                                                                                                    |
| Phone #: 123-456-7890                                                                                                    | Fax #:                                                                                                    | Date Received                                                                                                    |
| Phone #: 123-456-7890<br>Fax #:                                                                                                    | Fax #:                                                                                                    | Date Received<br>Comment                                                                                                    |
| Phone #: 123-456-7890<br>Fax #:                                                                                                    | Fax #:                                                                                                    | Date Received<br>Comment                                                                                                    |
| Phone #: 123-456-7890<br>Fax #:                                                                                                    | Fax #:                                                                                                    | Date Received<br>Comment                                                                                                    |
| Phone #: 123-456-7890<br>Fax #:<br>Veterinarian:<br>Attention Veterinarian:                                                                                                    | Fax #:                                                                                                    | Date Received<br>Comment                                                                                                    |
| Phone #: 123-456-7890<br>Fax #:<br>Veterinarian:<br>Attention Veterinarian:<br>Gross Autopsy: No Export Case:                                                                                                    | Fax #:                                                                                                    | Date Received<br>Comment                                                                                                    |
| Phone #: 123-456-7890<br>Fax #:<br>Veterinarian:<br>Attention Veterinarian:<br>Gross Autopsy: No Export Case:<br>Attachments: Portal_Submission_Form_                                                                                                    | Fax #:<br>No<br>_232051.pdf                                                                                                    | Date Received<br>Comment                                                                                                    |
| Phone #: 123-456-7890<br>Fax #:<br>Veterinarian:<br>Attention Veterinarian:<br>Gross Autopsy: No Export Case:<br>Attachments: Portal_Submission_Form_                                                                                                    | Fax #:<br>No<br>232051.pdf                                                                                                    | Date Received<br>Comment                                                                                                    |
| Phone #: 123-456-7890<br>Fax #:<br>Veterinarian:<br>Attention Veterinarian:<br>Gross Autopsy: No Export Case:<br>Attachments: Portal_Submission_Form_                                                                                                    | Fax #:<br>No<br>                                                                                                    | Date Received<br>Comment                                                                                                    |
| Phone #: 123-456-7890<br>Fax #:<br>Veterinarian:<br>Attention Veterinarian:<br>Gross Autopsy: No Export Case:<br>Attachments: Portal_Submission_Form_<br>ANIMAL #1 IDs: Brutus Knight                                                                                                    | Fax #:<br>No<br>                                                                                                    | Date Received<br>Comment                                                                                                    |
| Phone #: 123-456-7890 Fax #: Veterinarian: Attention Veterinarian: Gross Autopsy: No Export Case: Attachments: Portal_Submission_Form_ ANIMAL #1 IDs: Brutus Knight Sex: Male Castrated (MC) Breed: Canin                                                                                                    | Fax #:<br>No<br>232051.pdf<br>ANIMAL(S)<br>e :: Labrador Retriever Age: Legal: Yes In                                                                                                    | Date Received<br>Comment                                                                                                    |
| Phone #: 123-456-7890<br>Fax #:<br>Veterinarian:<br>Attention Veterinarian:<br>Gross Autopsy: No Export Case:<br>Attachments: Portal_Submission_Form_<br>ANIMAL #1 IDs: Brutus Knight<br>Sex: Male Castrated (MC) Breed: Canin<br>Specimen #:1 Specimen Nam<br>Collection Date: 07/24/2023 Tr                                                                                                    | Fax #:<br>No<br>232051.pdf<br>ANIMAL(S)<br>e :: Labrador Retriever Age: Legal: Yes In<br>ie: Specimen Type: Animal (Animal) Transpo<br>emperature:                                                                                                    | Date Received<br>Comment                                                                                                    |
| Phone #: 123-456-7890<br>Fax #:<br>Veterinarian:<br>Attention Veterinarian:<br>Gross Autopsy: No Export Case:<br>Attachments: Portal_Submission_Form_<br>ANIMAL #1 IDs: Brutus Knight<br>Sex: Male Castrated (MC) Breed: Canin<br>Specimen #:1 Specimen Nam<br>Collection Date: 07/24/2023 TT<br>Requested Tests:<br>No requested Tests:<br>No requested tests                                                                                                    | Fax #:<br>No<br>232051.pdf<br>ANIMAL(S)<br>e :: Labrador Retriever Age: Legal: Yes In<br>e: Specimen Type: Animal (Animal) Transpo<br>emperature:                                                                                                    | Date Received<br>Comment                                                                                                    |
| Phone #: 123-456-7890<br>Fax #:<br>Veterinarian:<br>Attention Veterinarian:<br>Gross Autopsy: No Export Case:<br>Attachments: Portal_Submission_Form_<br>Attachments: Portal_Submission_Form_<br>Attac | Fax #:<br>No<br>232051.pdf<br>ANIMAL(S)<br>e :: Labrador Retriever Age: Legal: Yes In<br>e: Specimen Type: Animal (Animal) Transpo<br>emperature:<br>e: Specimen Type: Animal (Animal) Transpo<br>emperature:                                                                    | Date Received<br>Comment<br>nsured: No<br>ort Medium: Bag (Bag)                                                                        |
| Phone #: 123-456-7890<br>Fax #:<br>Veterinarian:<br>Attention Veterinarian:<br>Gross Autopsy: No Export Case:<br>Attachments: Portal_Submission_Form_<br>ANIMAL #1 IDs: Brutus Knight<br>Sex: Male Castrated (MC) Breed: Canin<br>Specimen #:1 Specimen Nam<br>Collection Date: 07/24/2023 T<br>Requested Tests:<br>No requested tests<br>Specimen #:2 Specimen Nam<br>Collection Date: 07/25/2023 T<br>Requested Tests:<br>- External Autopsy - Car                                                                                                    | Fax #:<br>No<br>232051.pdf<br>ANIMAL(S)<br>e :: Labrador Retriever Age: Legal: Yes In<br>e: Specimen Type: Animal (Animal) Transpo<br>emperature:<br>e: Specimen Type: Animal (Animal) Transpo<br>emperature:<br>hine/Feline & Other < 125 lbs with communal crem                | Date Received<br>Comment                                                                                                    |
| Phone #: 123-456-7890<br>Fax #:<br>Veterinarian:<br>Attention Veterinarian:<br>Gross Autopsy: No Export Case:<br>Attachments: Portal_Submission_Form_<br>ANIMAL #1 IDs: Brutus Knight<br>Sox: Male Castrated (MC) Breed: Canin<br>Specimen #:1 Specimen Nam<br>Collection Date: 07/24/2023 T<br>Requested Tests:<br>No requested tests<br>Specimen #:2 Specimen Nam<br>Collection Date: 07/25/2023 T<br>Requested Tests:<br>- External Autopsy - Car                                                                                                    | Fax #:<br>No<br>232051.pdf<br>ANIMAL(S)<br>e :: Labrador Retriever Age: Legal: Yes In<br>e: Specimen Type: Animal (Animal) Transpo<br>emperature:<br>hine/Feline & Other < 125 lbs with communal crem<br>Clinical History                                                        | Date Received<br>Comment                                                                                                    |
| Phone #: 123-456-7890<br>Fax #:<br>Veterinarian:<br>Attention Veterinarian:<br>Gross Autopsy: No Export Case:<br>Attachments: Portal_Submission_Form_<br>ANIMAL #1 IDs: Brutus Knight<br>Sex: Male Castrated (MC) Breed: Canin<br>Specimen #:1 Specimen Nam<br>Collection Date: 07/24/2023 T<br>Requested Tests:<br>No requested tests<br>Specimen #:2 Specimen Nam<br>Collection Date: 07/24/2023 T<br>Requested Tests:<br>- External Autopsy - Car<br>History: Patient arrived to clinic two do                                                                                                    | Fax #:<br>No<br>232051.pdf<br>ANIMAL(S)<br>e :: Labrador Retriever Age: Legal: Yes In<br>e: Specimen Type: Animal (Animal) Transpo<br>emperature:<br>hine/Feline & Other < 125 lbs with communal crem<br>Clinical History<br>was app, was letharring out eating and and distring | Date Received<br>Comment                                                                                                    |
| Phone #: 123-456-7890<br>Fax #:<br>Veterinarian:<br>Attention Veterinarian:<br>Gross Autopsy: No Export Case:<br>Attachments: Portal_Submission_Form_<br>ANIMAL #1 IDs: Brutus Knight<br>Sex: Male Castrated (MC) Breed: Canin<br>Specimen #:1 Specimen Nam<br>Collection Date: 07/24/2023 T<br>Requested Tests:<br>No requested tests<br>Specimen #:2 Specimen Nam<br>Collection Date: 07/24/2023 T<br>Requested Tests:<br>- External Autopsy - Car<br>History: Patient arrived to clinic two da<br>sudden appeared sick.                                                                                                    | Fax #:         No         _232051.pdf         ANIMAL(S)         e :: Labrador Retriever       Age: Legal: Yes In         e:< Specimen Type: Animal (Animal)                                                                                                    | Date Received<br>Comment                                                                                                    |

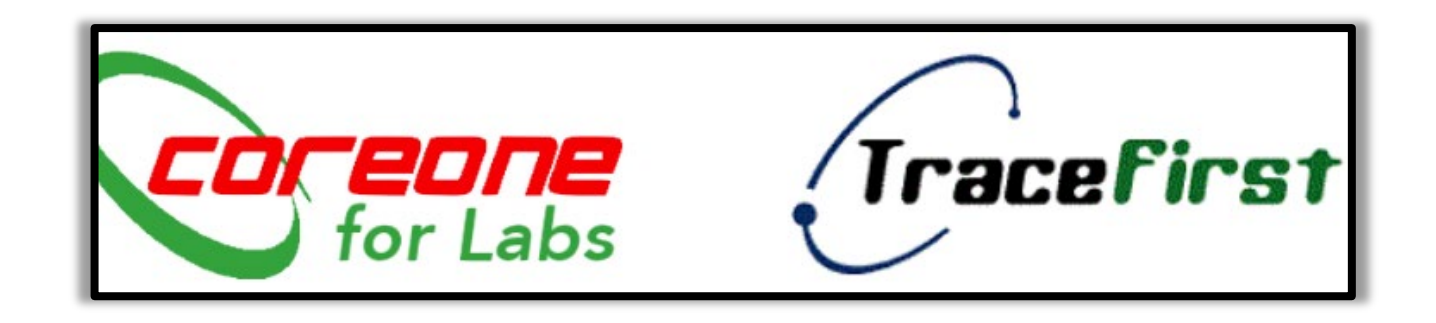

Difficulty logging in: email <u>CVM-OSUVETReferral@osu.edu</u> or call 614-292-3551. Questions regarding test results: email Pathology Department at <u>osuappath@cvm.osu.edu</u> or call 614-292-5661.